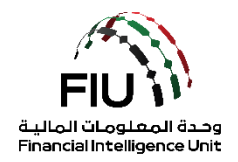

# goAML Web Submission Guide – Real Estate Activity Report

**UAE Financial Intelligence Unit** 

20/07/2022 - V1.1

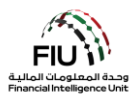

## **Objective of this user guide**

The objective of this user guide is to define and outline the steps to be followed when submitting a Real Estate Activity Report (REAR) to the Financial Intelligence Unit (FIU).

This user guide is applicable to the designated Compliance Officer/MLRO or the deputy CO/MLRO (should the lead CO/MLRO be unavailable) of the reporting entity registered on the goAML.

# Legal Disclaimer

The FIU reserves the right to amend, modify or change the contents of this document when deemed necessary.

# **Terms and Definitions**

| Terms & Definitions | Description                                               |
|---------------------|-----------------------------------------------------------|
| AML / CFT           | Anti-Money Laundering / Countering Financing of Terrorism |
| FIU                 | Financial Intelligence Unit                               |
| CO                  | Compliance Officer                                        |
| MLRO                | Money Laundering Reporting Officer or Compliance Officer  |
| REAR                | Real Estate Activity Report                               |

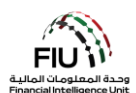

# Table of Contents

| Reportir | ng Requirements for Real Estate Sector | 4  |
|----------|----------------------------------------|----|
| Proce    | dures                                  | 4  |
| 1. goA   | AML Web Icons                          | 5  |
| 2. Acc   | essing goAML                           | 6  |
| 2.1      | Login Process                          | 6  |
| 2.2      | goAML Platform Landing Page            | 8  |
| 3. Sub   | mitting a Real Estate Activity Report  | 9  |
| 3.1      | Submission Options                     | 9  |
| 3.2      | How to submit a REAR                   | 11 |
| 3.3      | Saving / Submitting the Report         | 26 |

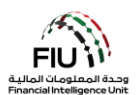

# **Reporting Requirements for Real Estate Sector**

#### Procedures

Real Estate sector must undertake the following procedures effective 27 June 2022:

Purchase or Sale for Cash in Single or Multiple Payments

Obtain identification documents (Emirates ID or Passport) for Purchase or Sale of Freehold property/real estate where the method of payment includes cash and the amount is AED 55,000 or more; be it in a single payment or multiple payments and register the information in the Financial Intelligence Unit's ("FIU") GoAML platform using the recently created 'Real Estate Activity Report' (REAR).

#### Purchase or Sale for Virtual Currencies

Obtain identification documents (ID or Passport) for Purchase or Sale of Freehold property/real estate where the method of payment is a virtual asset for a portion or the entire property value, and register the information in the FIU's GoAML platform using the recently created REAR.

Purchase or Sale for funds converted from or to virtual assets

Purchase or Sale of Freehold property/real estate where the funds used to carry out the transaction were converted from or to a virtual asset for a portion or the entire property value, and register the information in the FIU's GOAML using the newly created REAR.

#### Record Keeping

Keep records of all documents and information related to the above transactions for a minimum period of 5 years.

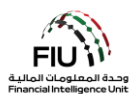

|  | 1 |  | goA | ML | Web | lcons |
|--|---|--|-----|----|-----|-------|
|--|---|--|-----|----|-----|-------|

| Icon                 | Description                                   |
|----------------------|-----------------------------------------------|
| 0                    | Add or Expand                                 |
| Add                  | Add the captured detail                       |
| Cancel               | Cancel the captured detail                    |
| Close                | Close                                         |
| ۲                    | Preview                                       |
| <b>3</b>             | Print                                         |
| 0                    | Refresh                                       |
| ×                    | Remove the uploaded document                  |
| Upload               | Upload a document                             |
| Save                 | Save                                          |
| Save Report          | Save a report                                 |
| Submit Report        | Submit a report                               |
| Show Attachments x 0 | Shows the attached documents                  |
| NEW REPORTS ~        | Upload XML and web reports                    |
| DRAFTED REPORTS Y    | Access drafted reports                        |
| SUBMITTED REPORTS Y  | View submitted reports                        |
| MESSAGE BOARD        | Access goAML Message Board                    |
| MY GOAML \vee        | Change password and user/organization details |
| ADMIN ¥              | Access User Requests and Role Management      |
| STATISTICS           | Access Statistics                             |
| LOGOUT               | Logout of goAML                               |

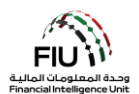

# 2. Accessing goAML

Reporting entities can access the goAML by utilizing the username and password they created during the registration process. However, all reporting entities registration requests should be approved by their respective regulator before the registering organization is on-boarded to the goAML. Such authentication will always be required before a reporting entity is to be granted access to the goAML.

# 2.1 Login Process

- 1. Click on the Login link <u>https://services.uaefiu.gov.ae</u>
- 2. Navigate to **Systems**
- 3. Click on **GOAML**

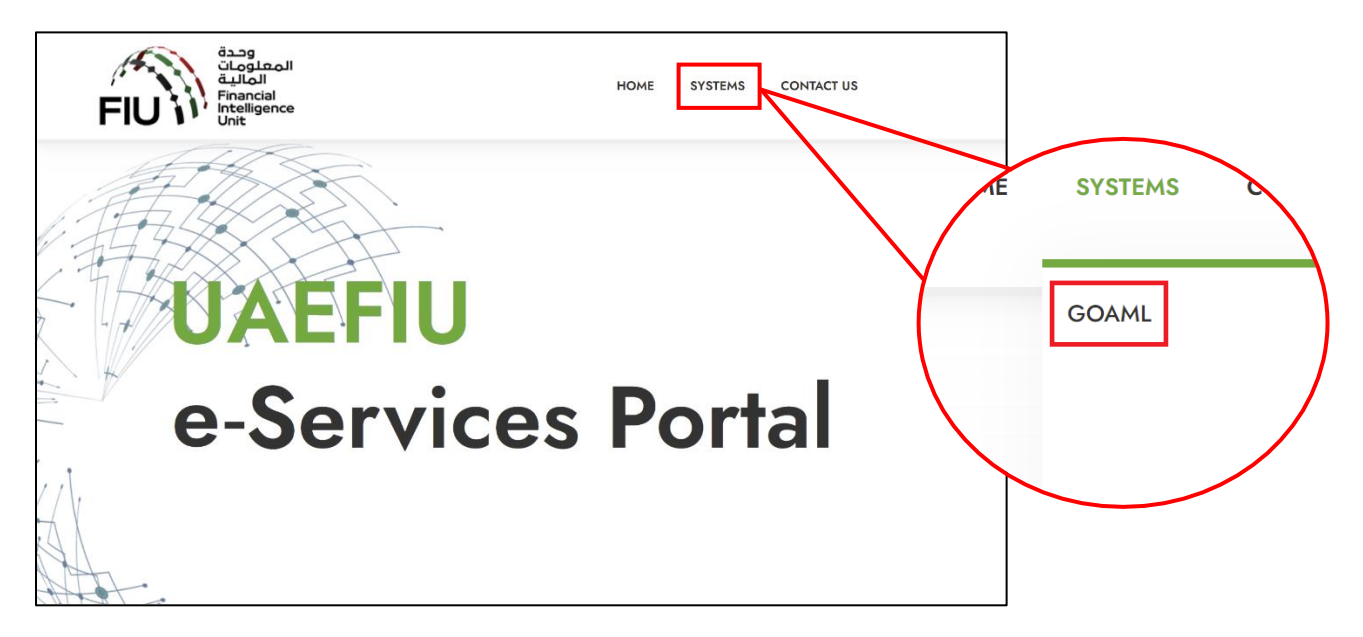

4. You will then see the below pop-up screen; where you need to use the username received from <u>no-reply.sacm@uaefiu.gov.ae</u> and the Google Authenticator Passcode as the password

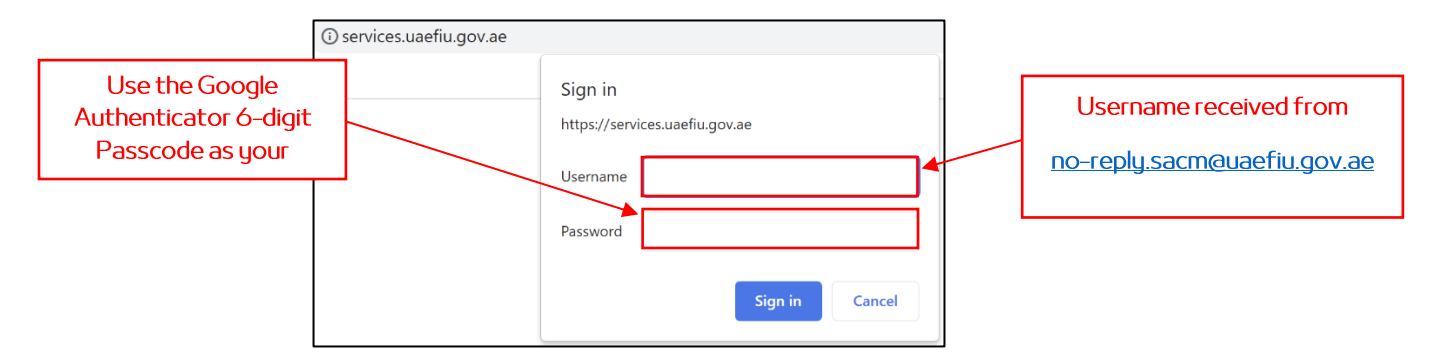

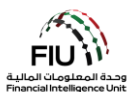

- 5. You will be directed to the goAML homepage
- 6. Click the Login Button

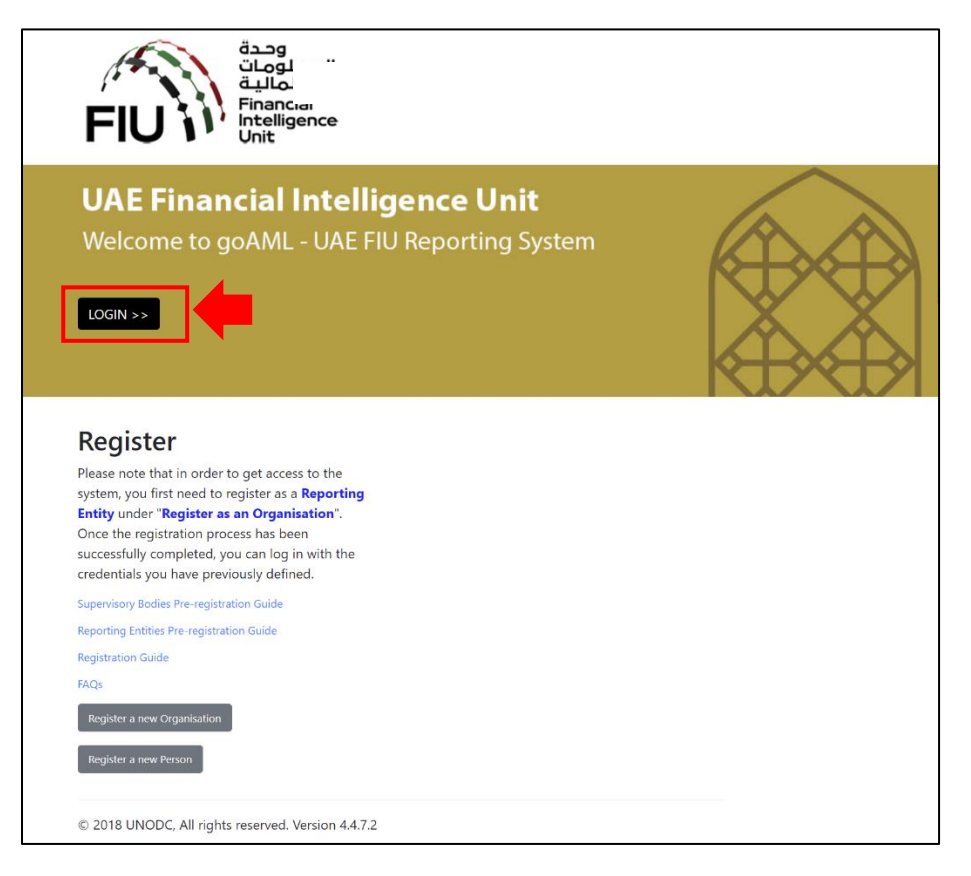

7. Type in the username and password you created at the time of registering on goAML then click login

| gistering Person        |                      |                   |                      | المعاولة المعاولة م<br>معاولة المعاولة المعاولة المعاولة المعاولة المعاولة المعاولة المعاولة المعاولة المعاولة المعاولة المعاولة المعاولة المعاولة المعاولة المعاولة المعاولة المعاولة المعاولة محمالة المعاولة المعاولة م<br>معاولة المعاولة المعاولة المعاولة المعاولة المعاولة المعاولة المعاولة المعاولة المعاولة المعاولة المعاولة المعاولة المعاولة المعاولة المعاولة المعاولة المعاولة المعاولة المعاولة المعاولة المعاولة المعاولة المعاولة المعاولة معاولة المعاولة المعاولة معاولة معاولة معاولة معاولة معاولة معاولة معاولة م<br>معاولة معاولة معاولة معاولة معاولة معاولة معاولة معاولة معاولة معاولة معاولة معاولة معاولة معاولة معاولة معاولة م<br>معاولة معاولة معاولة معاولة معاولة معاولة معاولة معاولة معاولة معاولة معاولة معاولة معاولة معاولة معاولة معاولة م<br>معاولة |
|-------------------------|----------------------|-------------------|----------------------|----------------------------------------------------------------------------------------------------|
| User Name*              | test01               | Email*            | test@testjeweiry.com | to register before logging in.                                                                                                    |
| Password*               |                      | Confirm Password* |                      | <b>F</b>                                                                                                    |
| Gender                  | Maie 🗸               | Title             | Mr.                  | User Name                                                                                                    |
| First Name <sup>®</sup> | Ahmed                | Last Name*        | Mohamed              | Comment.                                                                                                    |
| lirth Date              | 08/02/1953           | Emirates ID       | 1234567890123456     | Password                                                                                                    |
| Nationality             | UNITED ARAB EMIRATES | Occupation        | Compliance Officer   |                                                                                                    |
| ID Number               | 1234567890123456     |                   |                      |                                                                                                    |
| Passport?               | No     Yes           |                   |                      |                                                                                                    |
|                         |                      |                   |                      | Desisters and Occupientian Frances Descured                                                                                                    |
| Phones 😋                |                      |                   |                      | Register a new Organisation Porgot Password                                                                                                    |

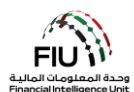

## 2.2 goAML Platform Landing Page

The landing page has the following visible items

- Logged in user details displays the username and the corresponding institution name (e.g. Ali from Gulf Global Bank).
- **Menu Bar** contains New Reports / Drafted Reports / Submitted Reports / Message Board / My goAML / Statistics / Admin, clicking any of the link items will give a user access to the required functionality (e.g. clicking message board populates the message board).
- Logout allows the user to logout.

| فعوامها<br>المواليما<br>Intelligence<br>Unit                                                                                                    | ( | )<br>) |
|----------------------------------------------------------------------------------------------------|---|--------|
| The Financial Intelligence Unit is the arm of the global financial Intelligence Unit (FIU). It is part of the efforts of the Government in combating money laundering, and financing of terrorist activities.<br>The core role of the FIU is that it serves as the country's central agency for the collection, analysis and dissemination of information regarding money laundering and the financing of terrorism. |   |        |

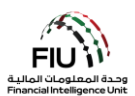

# 3. Submitting a Real Estate Activity Report (REAR)

#### 3.1 Submission Options

The goAML system allows users to submit a report through the following options:

#### 3.1.1 XML Reports

If the reporting entity has goAML- compliant XML files, then they may simply upload them to the goAML by uploading individual XML report files or XML reports in a ZIP file.

The link for uploading reports is accessible by hovering the mouse pointer on the menu bar:

• New Reports > select XML Upload

| NEW REPORTS 🗸        | DRAFTED REPORTS ~ | SUBMITTED REPORTS ~ | MESSAGE BOARD (70) |
|----------------------|-------------------|---------------------|--------------------|
| XML Upload           |                   |                     |                    |
| Web Reports          |                   |                     |                    |
| XML Report Validator |                   |                     |                    |

• Click on **Browse** and select the XML file to be uploaded. The user can select either a single XML file or a zipped file. In case of a zipped file, the user may enter multiple XML files along with attachments granted that they are in the appropriate format as depicted below:

| Reports.rar - WinR/ | AR (evaluation copy)   | 1500                 |             |           | 1.1     |         |          |
|---------------------|------------------------|----------------------|-------------|-----------|---------|---------|----------|
| File Commands T     | ools Favorites Opt     | tions Help           |             |           |         |         |          |
| Add Extract To      | Test View              | Delete Find          | Wizard Info | VirusScan | Comment | Protect | €<br>SFX |
| 🗈 🗎 Reports.        | rar - RAR archive, unp | acked size 3,765 byt | es          |           |         |         |          |
| Name                | Size                   | Packed Type          | Modified    | CR        | C32     |         |          |
|                     |                        | File folder          |             |           |         |         |          |
| 🛯 퉬 SAR 007         |                        | File folder          | 1/16/201    | 9 11:1    |         |         |          |
| 🛯 퉬 STR 102         |                        | File folder          | 1/16/201    | 9 11:1    |         |         |          |
| 🌗 🕌 STR 291         |                        | File folder          | 1/16/201    | 9 11:1    |         |         |          |

• Click on **Upload**. The data, is then uploaded to the goAML for acceptance or rejection.

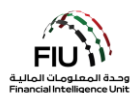

#### 3.1.2 Web Reports

If the reporting entity wishes to submit a report but does not have the data available in XML format, then they may enter the report directly onto a web form available on the goAML platform.

The link for uploading reports is accessible by hovering the mouse pointer on the menu bar:

• New Reports > select Web Reports

| NEW REPORTS ~        | DRAFTED REPORTS 🗸 | SUBMITTED REPORTS ~ | MESSAGE BOARD (70) |
|----------------------|-------------------|---------------------|--------------------|
| XML Upload           |                   |                     |                    |
| Web Reports          |                   |                     |                    |
| XML Report Validator |                   |                     |                    |

Once selected, a new general reporting template will be generated which will be discussed in detail in the following sections.

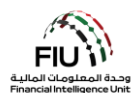

#### 3.2 How to submit a REAR

#### 3.2.1 An Overview of the Report Cover

The form for creating new reports is loaded and displayed. Kindly note the form fields **'Reporting Entity ID'** and **'MLRO'** are auto-populated and cannot be changed. The Reporting Person details are linked to the logged in user details. Kindly note that all fields denoted with an asterisk **(\*)** in the goAML are mandatory and must be completed in order to submit the report. Additional fields that are not denoted with an asterisk are mandated. Please refer to the Business Rejection Rules (BRRs) for more information.

| oort Type: DPMSR Report          | : No.:    |                |                         |                 |   |
|----------------------------------|-----------|----------------|-------------------------|-----------------|---|
| Reporting Entity ID              |           |                | Reporting Entity Branch |                 |   |
| Report Type*                     |           | . ~            | Reporting Entity Ref #* |                 |   |
| Submission Date*                 | 6/20/2021 |                | FIU Reference           |                 |   |
| Description of the Report        |           |                |                         |                 |   |
|                                  |           |                |                         |                 |   |
| Action Taken By Reporting Entity | ,         |                |                         |                 |   |
|                                  |           |                |                         |                 |   |
|                                  |           | 6              |                         |                 |   |
| MLRO *                           |           |                |                         |                 | 0 |
| First Name<br>goaml              | goaml     | Birth Date     | Emirates ID             | Passport Number |   |
| Location of Incident 🕂           |           |                |                         |                 |   |
| Reason for Reporting *           | Ð         |                |                         |                 |   |
| Activity * 🕀                     |           |                |                         |                 |   |
|                                  | Submit Re | oort Save Repo | rt Show Attachments y   | ( )             |   |

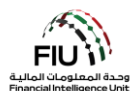

## **3.2.2** Select the Report Type

The report type to be submitted can be selected from the **'Report Type'** drop-down menu.

• To submit a report, open the '**Report Type'** drop-down menu and select "Real Estate Activity Report".

| Report Type                    | Suspicious Transaction Report                                                                   | Repo   |
|--------------------------------|-------------------------------------------------------------------------------------------------|--------|
| Submission Date*               | Additional Information File With Transaction<br>Additional Information File Without Transaction |        |
| Description of the Report      | Dealers in Precious Metals and Stone Report<br>Enhanced Customer Due Diligence With Transaction | on     |
|                                | Funds Freeze Report                                                                             | action |
|                                | High Risk Country Activity Report<br>High Risk Country Transaction Report                       |        |
|                                | Internal Transactions Report                                                                    |        |
|                                | Postponement of Suspicious Transaction Report                                                   |        |
| Action Taken By Reporting Enti | Real Estate Activity Report                                                                     |        |
|                                | Suspicious Activity Report<br>Suspicious Transaction Report                                     |        |
|                                |                                                                                                 |        |

After selecting the "Real Estate Activity Report" option, the MLRO may now proceed with populating all available details in the Report Cover as depicted below:

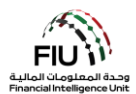

| Reporting Entity ID                                                                             | 1                           | Repo       | rting Entity Branch |                 |    |
|-------------------------------------------------------------------------------------------------|-----------------------------|------------|---------------------|-----------------|----|
| Report Type*                                                                                    | Real Estate Activity Report | ✓ Repo     | rting Entity Ref #* |                 |    |
| Submission Date*                                                                                | 06/28/2022                  | FIUF       | Reference           |                 |    |
| escription of the Report                                                                        |                             |            |                     |                 |    |
|                                                                                                 |                             |            |                     |                 |    |
|                                                                                                 |                             |            |                     |                 |    |
|                                                                                                 |                             |            |                     |                 | // |
| ction Taken By Penorting I                                                                      |                             |            |                     |                 |    |
| Action Taken by Reporting I                                                                     | Entity                      |            |                     |                 |    |
| Action Taken by Reporting (                                                                     | Entity                      |            |                     |                 |    |
| rection taken by keporting t                                                                    | intity                      |            |                     |                 |    |
|                                                                                                 | intity                      |            |                     |                 |    |
| MLRO *                                                                                          |                             |            |                     |                 |    |
| MLRO *<br>First Name                                                                            | Last Name                   | Birth Date | Emirates ID         | Passport Number |    |
| MLRO *<br>First Name<br>goami                                                                   | Last Name<br>goami          | Birth Date | Emirates ID         | Passport Number |    |
| MLRO *<br>goaml                                                                                 | Last Name<br>goaml          | Birth Date | Emirates ID         | Passport Number |    |
| MLRO *<br>First Name<br>goami<br>Location of the Incide                                         | Last Name<br>goami          | Birth Date | Emirates ID         | Passport Number |    |
| MLRO *<br>First Name<br>goam!<br>Location of the Incide<br>Reason for Reporting                 | Last Name<br>goami<br>ent + | Birth Date | Emirates ID         | Passport Number |    |
| MLRO *<br>First Name<br>goam!<br>Location of the Incide<br>Reason for Reporting<br>Activity * 🔂 | Last Name<br>goami<br>ent + | Birth Date | Emirates ID         | Passport Number |    |

- Reporting Entity ID Entity name as per the registration (auto-generated)
- Report Type\* Kindly select the "Dealers in Precious Metals and Stone Report"
- Submission Date\* Date of submitting the report to the FIU (auto-generated)
- Description of the Report\* Kindly provide a detailed description for the suspicions and reason for submitting this report to the FIU.

- Reporting Entity Branch Branch where the main subject(s) of the report were identified
- Reporting Entity Ref #\* Internal report reference number i.e. the reference number assigned to this report within your organization
- FIU Reference <u>Only applicable in the case of</u> <u>AIF/RFI/AIFT/RFIT reports</u>. Kindly quote the corresponding case number as specified in the Message Board communication sent by the FIU
- Action Taken by Reporting Entity\* The action(s) taken by the reporting entity postidentifying the reason for suspicion/submission

## 3.2.3 MLRO Details

This section of the report includes full details of the reporting person, which are automatically populated using the details provided during the registration phase.

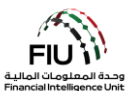

| MLRO       |           |            |             |                 | 2 |
|------------|-----------|------------|-------------|-----------------|---|
| First Name | Last Name | Birth Date | Emirates ID | Passport Number |   |
| goaml      | goaml     |            |             |                 |   |

## 3.2.4 Location of the Incident

Describes the location where the suspicious incident/transaction took place.

| Location of the Incident  |       |               |                 |                      |    |
|---------------------------|-------|---------------|-----------------|----------------------|----|
| Address                   | City  | State/Emirate | ZIP/Postal Code | Country              |    |
| Central Park Towers, DIFC | Dubai | Dubai         | 20499           | UNITED ARAB EMIRATES | 00 |

• To edit the location, press the 'Edit' icon.

| ocation of the Incident   |       |               |                 |                      |                        |
|---------------------------|-------|---------------|-----------------|----------------------|------------------------|
| Address                   | City  | State/Emirate | ZIP/Postal Code | Country              |                        |
| Central Park Towers, DIFC | Dubai | Dubai         | 20499           | UNITED ARAB EMIRATES | $( \bigcirc ) \otimes$ |

The **"Use an existing Address"** button is used to populate Address information that was already captured on the same web session on goAML. Alternatively, the user may fill in other location details as required.

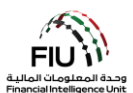

| Address                             |      |          | Use an existing Address |
|-------------------------------------|------|----------|-------------------------|
| Туре*                               | •    | Address* |                         |
| Name of Free Zone (if<br>FZ entity) |      | City*    |                         |
| ZIP/Postal Code                     |      | Country* | UNITED ARAB EMIRATES V  |
| State/Emirate*                      |      | Comments |                         |
|                                     | Save | Cancel   |                         |

- **Type**\* Type of address (drop-down menu)
- Name of Free Zone (if FZ entity) The name of City\* Name of the city (full form) the UAE free zone (if applicable)
- **Zip/Postal Code** Please provide the PO **Country**\* Name of Country Box/Zip code
- State/Emirate\* Please provide the state Comments If any name in full form(or Emirate in case of UAE)
- Address\* Physical address (details such as street name, office floor, etc.)

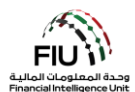

## 3.2.5 Reason for Reporting

The user is required to select the most appropriate reason for reporting available from the menu selection provided. Multiple reasons may also be provided, if deemed necessary. In order to select the appropriate reason:

• Click 'Add' to select the appropriate reason for the report.

Select the reason(s) applicable and then press **'Close'**. Alternatively, the user may search for reasons using the search bar available on the top left when expanding the form.

| Reason for Reporting |                                                                                                    | Close |
|----------------------|----------------------------------------------------------------------------------------------------|-------|
| REAR                 |                                                                                                    |       |
| Code                 | Indicator                                                                                                    |       |
| PNCST                | A customer engages in prearranged or other non-competitive securities trading,<br>including wash or cross trades of illiquid or low priced securities - possible indicator of<br>market manipulation/insider trading |       |
| REAR3                | Purchase or Sale of Freehold property/real estate where the funds used to carry out the transaction were converted from or to a virtual asset for a portion or the entire property value.                            |       |
| REAR1                | Purchase or Sale of Freehold property/real estate where the method of payment includes<br>cash and the amount is AED 55,000 or more; be it in a single payment or multiple<br>payments.                              |       |
| REAR2                | Purchase or Sale of Freehold property/real estate where the method of payment is a<br>virtual asset for a portion or the entire property value.                                                                      |       |
|                      |                                                                                                    |       |
|                      |                                                                                                    |       |

It is imperative that a minimum of one reason for reporting must be selected to avoid rejection of the report by the system.

#### 3.2.6 Activity

Once the Activity tab is expanded, a screen opens up that should be populated with the details of the activity. The activity details may be added as follows:

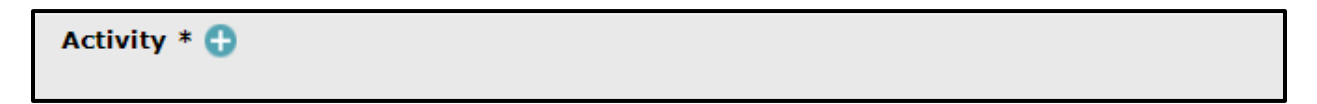

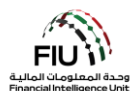

#### 3.2.6.1 Report Parties

By clicking the 'Add' button on the 'Activity' form, the user is allowed to populate information in the 'Report Parties' window.

| Report Party |          |  |
|--------------|----------|--|
| Significance | Reason*  |  |
| Comments     |          |  |
|              | ^        |  |
|              | <u>~</u> |  |

- Significance Rate the significance of the Reason\* Reason for reporting the party concerned subject from 0 10 (0 being the lowest and 10 being the highest score)
- Comments Comments (if any)

## 3.2.6.2 Party Type

The **'Party Type'** refers to the source and destination party in relation to the report being submitted to the FIU. This initiating or receiving party can be either a Person, Account or Entity, and/or a combination of these. This means the transaction source can be either a Person, Account or Entity. Similarly, the destination party can be either a Person, Account or Entity.

#### 3.2.5.3 Party Type: Person

Once you click on the type preferred, the system will generate a form. By clicking the **'Add'** button, the user is allowed to populate information in the **'Person'** window.

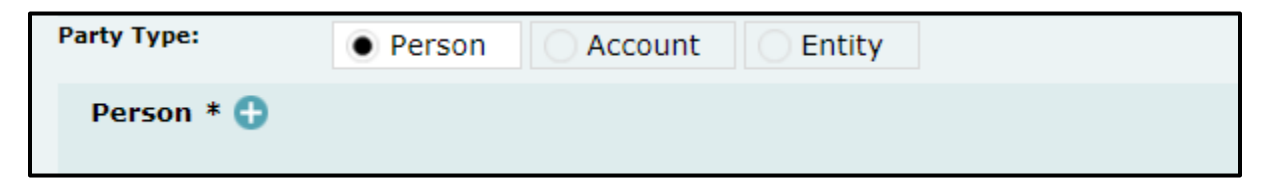

The below screen will be generated:

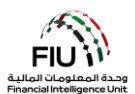

| Person         |         |               | Existing |
|----------------|---------|---------------|----------|
| Title          |         | Gender*       | <b></b>  |
| First Name*    |         | Last Name*    |          |
| Middle Name    |         | Prefix        |          |
| Birth Date*    |         | Birth Place   |          |
| Mothers Name   |         | Alias         |          |
| Emirates ID    |         | Id Number*    |          |
| Nationality 1* | <b></b> | Nationality 2 | <b></b>  |
| Nationality 3  | ✓       | Residence*    | ×        |

- Title e.g. Mr./Mrs./Dr.
- **Prefix** Prefix Name e.g. Von, Jr.
- Middle Name Middle name of the person
- **Birth Date** Date of birth of the person
- Mother's Name Name of the person's mother (if available)
- ID Number (mandatory field for DPMSR to avoid rejection) – ID number. Kindly input the number without using any spaces/hyphens. This field can be used to input Emirates Id number or passport number.
- Nationality 1 First nationality of the person
- Nationality 3 Third nationality of the person

- **Gender** Male / Female
- First Name\* First name of the person
- Last Name\* Last name of the person
- Birth Place Location where the person was born
- Emirates ID Emirates ID number. Kindly input the number without using any spaces/hyphens.
- Alias A known alias for the person (if applicable)
- Nationality 2 Second nationality of the person
- **Residence** Country of residence

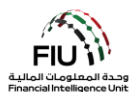

| Occupation       |            | Employer Name |    |
|------------------|------------|---------------|----|
| Tax Number       |            | PEP (Y/N)*    |    |
| Source of Funds  |            |               |    |
| Passport?        | No     Yes |               |    |
| Deceased?        | No     Yes |               |    |
| Phones * 🔂       |            |               |    |
| Addresses 🕂      |            |               |    |
| Identification * | θ          |               |    |
| Emails 🔂         |            |               |    |
| Employer Addre   | 255 🔂      |               |    |
| Employer Phone   | •          |               |    |
| Comments         |            |               |    |
|                  |            |               |    |
|                  |            |               | // |

- **Occupation** Known occupation of the subject
- Tax Number Tax number for outside UAE without hyphens/spaces (e.g. FATCA number for US citizens)
- **Source of funds** Primary source of funds used for the reported transaction
- **Passport Number\*** Kindly input the passport **Passport Country\*** Country of the passport number without any spaces/hyphens only in the absence of an Emirates ID
- Deceased Is the person deceased? (Y/N)

| Deceased?     | O No | • Yes |  |
|---------------|------|-------|--|
| Date of Death |      |       |  |

- Employer Name Name of the person's current employer
- PEP (Y/N) Kindly specify if the person is a politically exposed person. Input "Y" or "N" accordingly.
- **Passport**\* Kindly select if the passport details are available (Y/N)
- provided

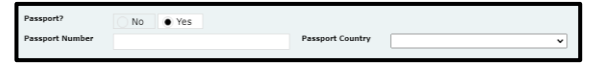

• Date of Death – Date when the person died (applicable only if "Y" was provided in the 'Deceased' field)

Important: While populating the fields detailed above, kindly note that all reporting entities are expected to comply with the following principles in order to avoid rejection of the report by the system:

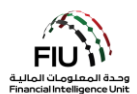

- The 'First Name' field will consist of the first name as per the customer's identification. The 'Last Name' field will consist of all the name words present after the first name as per the customer's identification. For example, if the customer's passport has the full name "Mohamad Ali Al-Jaber", then the first name in this scenario would be "Mohamad", while the last name would be "Ali Al-Jaber".
- In case the person is a UAE resident, then the MLRO should fill in both the 'Emirates ID' and 'ID Number' field using the same identification number in the appropriate format. Both fields are mandatory in case of UAE residents.

| Phone         |      |             |   |
|---------------|------|-------------|---|
| Contact Type* | ▼    | Comm. Type* | • |
| Country Code  |      | Number*     |   |
| Extension     |      | Comments    |   |
|               | Save | Cancel      |   |

# 3.2.5.4 Phone

- Contact Type\* Drop-down menu to specify the contact type (e.g. Business, Operational, etc.)
- **Country Prefix** e.g. 971

- Comm. Type\* Drop-down menu to specify the communication type (e.g. Landline, Mobile, etc.)
- Number\* Kindly enter the number without prefixing "00" or "+" or using any hyphens/spaces
- **Comments** Comments (if any)

• Extension – Numeric

3.2.5.5 Address

| Address                             |            | Use an existing Address |
|-------------------------------------|------------|-------------------------|
| Туре*                               | ▼ Address* |                         |
| Name of Free Zone (if<br>FZ entity) | City*      |                         |
| ZIP/Postal Code                     | Country*   | ED ARAB EMIRATES        |
| State/Emirate*                      | Comments   |                         |
| Save                                | Cancel     |                         |

• **Type**\* – address type

• Address\* – Available Address

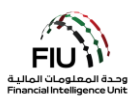

- Name of Free Zone (if FZ entity) The UAE City\* City of address free zone (if applicable)
- **Zip/Postal Code** Postal code number
- **State/Emirate**\* The state name in full letters **Comments** Comments (if any) (or Emirate in the case of UAE)

# 3.2.5.6 Identification

- Identification Type\* Number\* • Issue Date\* Expiry Date Issued by Issue Country\* UNITED ARAB EMIRATES ۲ Comments
- residence. e.g. if Residence is UAE then ID type should be Emirates ID
- **Issue Date**\* Date of ID issuance
- **Issued By** Issuing Country/Authority
- **Comments** Comments (if any)

3.2.5.7 Email

- **Type**\* ID Type is directly related to the country of **Number**\* ID number without any spaces/hyphens
  - Expiry Date\* Date of ID expiry
  - Issue Country\* Issuing Country

| Email          |             |
|----------------|-------------|
| Email Address* |             |
|                | Save Cancel |

• Email Address – person's email address

3.2.5.8 Employer Address and Employer Phone

- Country\* Country of address

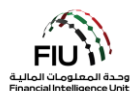

| Employer Address 🕀 |  |
|--------------------|--|
| Employer Phone 🕒   |  |

By clicking the **'Add'** button on the Employer Address and Employer Phone forms, the website will expand the forms for **'Address'** and **'Phones'**, which can be found in Section 3.2.5.4 and 3.2.5.5 respectively.

# 3.2.5.9 Party Type: Entity

| Party Type: | Person | Account | Entity |
|-------------|--------|---------|--------|
| Entity * 🕂  |        |         |        |

Where the transaction was initiated through an Entity, clicking the **'Entity'** radio button will generate the respective form.

The **"Use an existing Entity"** button is used to populate Entity information that was already captured on the same web session on goAML.

| Entity                     |                                        |                           | Use an existing Entity |
|----------------------------|----------------------------------------|---------------------------|------------------------|
| Name*                      |                                        | Commercial Name           |                        |
| Business Activity*         | ~~~~~~~~~~~~~~~~~~~~~~~~~~~~~~~~~~~~~~ | Licensing Authority*      |                        |
| Trade License<br>Number*   |                                        | Establishment Date*       |                        |
| Place of<br>Incorporation* |                                        | Incorporation<br>Country* | UNITED ARAB EMIRATES   |
| Email                      |                                        | Website                   |                        |
| Tax Number                 |                                        | PEP (Y/N)*                |                        |
| Comments                   |                                        |                           |                        |
|                            |                                        |                           |                        |
| Business Closed?           | Yes • No                               |                           |                        |

- Name\* Legal name as per documentation
- **Commercial Name** Commercial name as per documentation

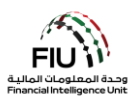

- Business Activity Business activity of entity Licensing Authority Regulatory authority (drop-down)
- Place of incorporation Kindly specify the city Incorporation Country Country where the (emirate in case of a UAE entity)
- **Email** Registered email for the entity (if any)
- Tax Number Tax number for outside UAE PEP (Y/N) Kindly specify if the person is a without hyphens/spaces(e.g. FATCA number for US citizens)
- **Comments** Comments (if any)

- responsible for licensing the entity
- Trade License Number Trade license number Establishment Date Date when entity was established
  - entity was incorporated (drop-down)
  - Website Website for the entity (if any)
  - politically exposed person. Input "Y" or "N" accordingly.

| Phones 🚭 |  |  |
|----------|--|--|
|          |  |  |

Clicking the 'Add' button generates the 'Phones' form, which is discussed in detail in Section 3.2.5.4.

Addresses 🕒

Clicking the 'Add' button generates the 'Addresses' form, which is discussed in detail in Section 3.2.5.5.

```
Controlling Person(s)/ Beneficial Owner(s) * 🕀
```

Clicking the 'Add' button generates the 'Controlling Person(s)/ Beneficial Owner(s)' form, which is similar to the form found in Section 3.2.5.3 (the 'Person' form).

Next, the user is required to populate information in the 'Goods and Services' window.

#### 3.2.5.10 Goods and Services

Goods and Services 🔒

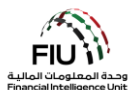

By clicking the 'Add' button on the 'Goods and Services' form, the website will expand the corresponding form applicable to exchange of goods and services.

| Transaction Item    |                                       |                           |
|---------------------|---------------------------------------|---------------------------|
| Item Type*          | <b>`</b>                              | Manufacturer/Provide      |
| Description         |                                       | Seller                    |
| Buyer               |                                       | Market Value              |
| Status Code         | · · · · · · · · · · · · · · · · · · · | Invoice Amount            |
| currency Code       | <b></b>                               | Size                      |
| Size UOM            |                                       | Contract Date             |
| Registration Number |                                       | Indentification<br>Number |
| Comments            |                                       |                           |

- Item Type\* (mandatory field) The type of Manufacturer Item maker (e.g. if the item is a item (e.g. Gold)
- **Description** Description of the item (e.g. gold **Seller\*** Name of previous owner bullion)
- **Buyer\*** Name of current owner
- **Status Code** Stats code (e.g. Bought, sold)
- Currency Code\* Select the currency of the Size\* Size of the item invoice amount
- gm)
- Registration Number Official registration Identification Number Any number that can number (e.g. Car VIN Number)

- gold Tiffany)
- Value\* Estimated value of the item
- Invoice Amount\* (mandatory field) Value paid for the item as shown on the invoice
- Size UOM\* Unit of measurement (e.g. carat, Contract Date\* Official registration date (in MM/DD/YYYY format)
  - identify the item (e.g. Car Plate Number)

• **Comments** – If Any

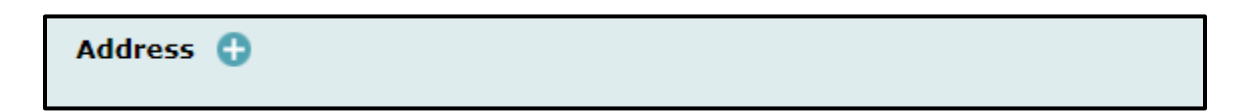

Clicking the 'Add' button generates the 'Addresses' form, which is discussed in detail in Section 3.2.5.5.

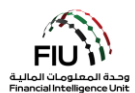

| Status Comments |  |  |
|-----------------|--|--|
|                 |  |  |
|                 |  |  |
|                 |  |  |
|                 |  |  |

• Status Comments – (If any)

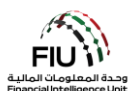

# 3.3 Saving / Submitting the Report

| Report Type* Real Estate Activity Report   Bibinission Date* 06/28/2022   PIU Reference    Provide the Report  Provide the Report Provide the Report  Provide the Report Provide the Report Provide the Rep | Reporting Entity ID                                                             | Financial Intelligence Unit | (FIU)      | Reporting Entity Branch |                 |   |
|----------------------------------------------------------------------------------------------------|---------------------------------------------------------------------------------|-----------------------------|------------|-------------------------|-----------------|---|
| Submission Date* 06/28/2022   Description of the Report     Description of the Report     NLRO *     First Name   goaml     Birth Date   Emirates ID   Passport Number     Control of the Incident     Control of the Incident <t< th=""><th>leport Type*</th><th>Real Estate Activity Report</th><th> F</th><th>Reporting Entity Ref #*</th><th></th><th></th></t<>                                                                                                    | leport Type*                                                                    | Real Estate Activity Report | F          | Reporting Entity Ref #* |                 |   |
| Description of the Report   Action Taken By Reporting Entity     MLRO *      First Name   Last Name   Birth Date   Emirates ID   Passport Number     Image: Comparison of the Incident Image: Comparison of the Incident Image: Comparison of the Image: Comparison of the Image:                                                                                | ubmission Date*                                                                 | 06/28/2022                  | F          | IU Reference            |                 |   |
| Action Taken By Reporting Entity                                                                                                    | Jescription of the Report                                                       |                             |            |                         |                 |   |
| Action Taken By Reporting Entity                                                                                                    |                                                                                 |                             |            |                         |                 |   |
| Activity *                                                                                                    |                                                                                 |                             |            |                         |                 |   |
| MLRO *   First Name Last Name   goaml goaml   Location of the Incident   Reason for Reporting *   Activity *                                                                                                    | the Talan Bu Departies F                                                        |                             |            |                         |                 |   |
| MLRO *                                                                                                    | Action Taken By Reporting Fi                                                    | ntity                       |            |                         |                 |   |
| First Name       Last Name       Birth Date       Emirates ID       Passport Number         goaml       goaml       Goaml       Goaml                                                                                                    | Action Taken by Reporting El                                                    | ntity                       |            |                         |                 |   |
| MLRO *   First Name Last Name   goaml Birth Date   Emirates ID Passport Number     Location of the Incident   Cases on for Reporting * Cases     Activity * Cases                                                                                                    | Action Taken by Reporting El                                                    | ntity                       |            |                         |                 |   |
| MLRO *   First Name Last Name Birth Date Emirates ID Passport Number   goaml goaml Birth Date Emirates ID Passport Number   Location of the Incident  Reason for Reporting *   Activity *                                                                                                    | Action Taken by Reporting El                                                    | ntity                       |            |                         |                 |   |
| First Name       Last Name       Birth Date       Emirates ID       Passport Number         goaml       goaml       Birth Date       Emirates ID       Passport Number         Location of the Incident       Image: Comparison of the Incident       Image: Comparison of the Incident       Image: Comparison of the Incident         Reason for Reporting * Image: Comparison of the Incident       Image: Comparison of the Incident       Image: Comparison of the Incident         Activity * Image: Comparison of the Incident       Image: Comparison of the Incident       Image: Comparison of the Incident                                                                                                    | Action Taken by Reporting El                                                    | ntity                       |            |                         |                 | Л |
| First Name     Last Name     Birth Date     Emirates 1D     Passport Number       goaml     goaml     Goaml     Goaml     Goaml     Goaml                                                                                                    | Action Taken by Reporting El                                                    | ntity                       |            |                         |                 |   |
| Location of the Incident 🗘 Reason for Reporting * 🔂                                                                                                    | MLRO *                                                                          | l act Name                  | Bieth Data | Emission ID             | Decent Number   | 0 |
| Location of the Incident 🔂 Reason for Reporting * 🔂 Activity * 🕤                                                                                                    | MLRO *<br>First Name                                                            | Last Name<br>coami          | Birth Date | Emirates ID             | Passport Number |   |
| Reason for Reporting * 🕂                                                                                                    | MLRO *<br>First Name<br>goami                                                   | Last Name<br>goami          | Birth Date | Emirates ID             | Passport Number | 2 |
| Reason for Reporting * 🔂                                                                                                    | MLRO *<br>First Name<br>goami                                                   | Last Name<br>goami          | Birth Date | Emirates ID             | Passport Number |   |
| Activity * 🔁                                                                                                    | MLRO *<br>First Name<br>goam!<br>Location of the Incide                         | Last Name<br>goam!          | Birth Date | Emirates ID             | Passport Number |   |
|                                                                                                    | MLRO *<br>First Name<br>goam!<br>Location of the Incide<br>Reason for Reporting | Last Name<br>goami<br>nt 🕂  | Birth Date | Emirates ID             | Passport Number |   |

- Submit Report Reports can be submitted using the Submit Report Button.
- **Save Report** Save the reports for editing later.
- Show Attachments x 0 documents can only be attached after saving the report, this button must be used to attach documents such as identification document (ID), proof of address, deposit slips, multimedia files and client information. Please note that each attachment should be a maximum of 5 MB and a total of 20 MB is allowed per report. Attachment file names should be short and should not contain any special characters.

For the full list of **Business Rejection Rules**, please refer to the hyperlink on the goAML web homepage named the same.